## 山口糖尿病臨床医セミナー

謹啓 時下、先生におかれましては益々ご清祥のこととお慶び申し上げます。 平素は弊社製品に関しまして格別のご高配を賜り、厚く御礼申し上げます。 さてこの度、下記のテーマにて、「山口糖尿病臨床医セミナー」を下記の如く開催させて頂く運びとなりました。 つきましては、何卒本講演会へご参加賜りますようご案内申し上げます。

謹白

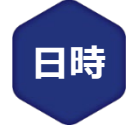

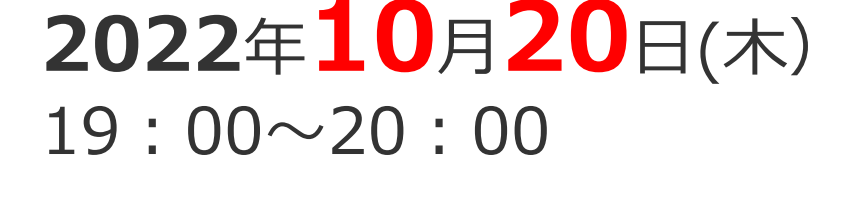

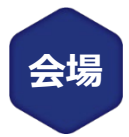

## WEBにて配信 (講演・質疑ともLive形式)

事前参加登録アンケートにご回答下さい。 事前参加登録が必要となります。

## 特 別 講 演

## 「経口セマグルチド ~コロナ禍でこそ光る有用性~」

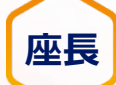

**座長 井本 忍** 先生

宇部興産中央病院 副院長 糖尿病·血液内科 診療科長

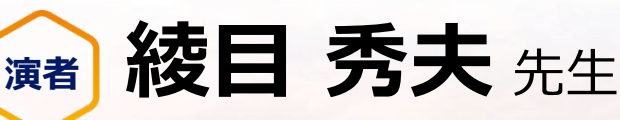

あやめ内科 院長

①本講演会は、Veeva社が提供しているVeeva EngageかZoom社の提供しているZoomのアプリケーションを使用してご視聴いただきます。 事前に当該アプリケーションのインストールが必要となることをご了承ください。

※MacにはVeeva EngageのアプリケーションがありませんのでZoomのアプリケーションでご参加ください。

②弊社が提供する医療関係者向けウェブサイトMSD Connectの会員登録を事前にお願いしております。

※別途、弊社担当者から会員登録のご案内をさせて頂きます。

③ご視聴にはExpress mailによる事前の参加登録が必要です。本講演会にご参加を希望される場合は、担当MRにご連絡下さい。

※本会におきましては旅費の負担が出来ませんことをご了承ください。

■日本医師会生涯教育制度1単位(カリキュラムコード:76糖尿病)を取得できます。

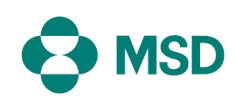

共催:宇部市医師会/MSD株式会社

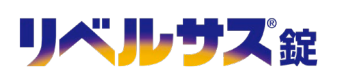

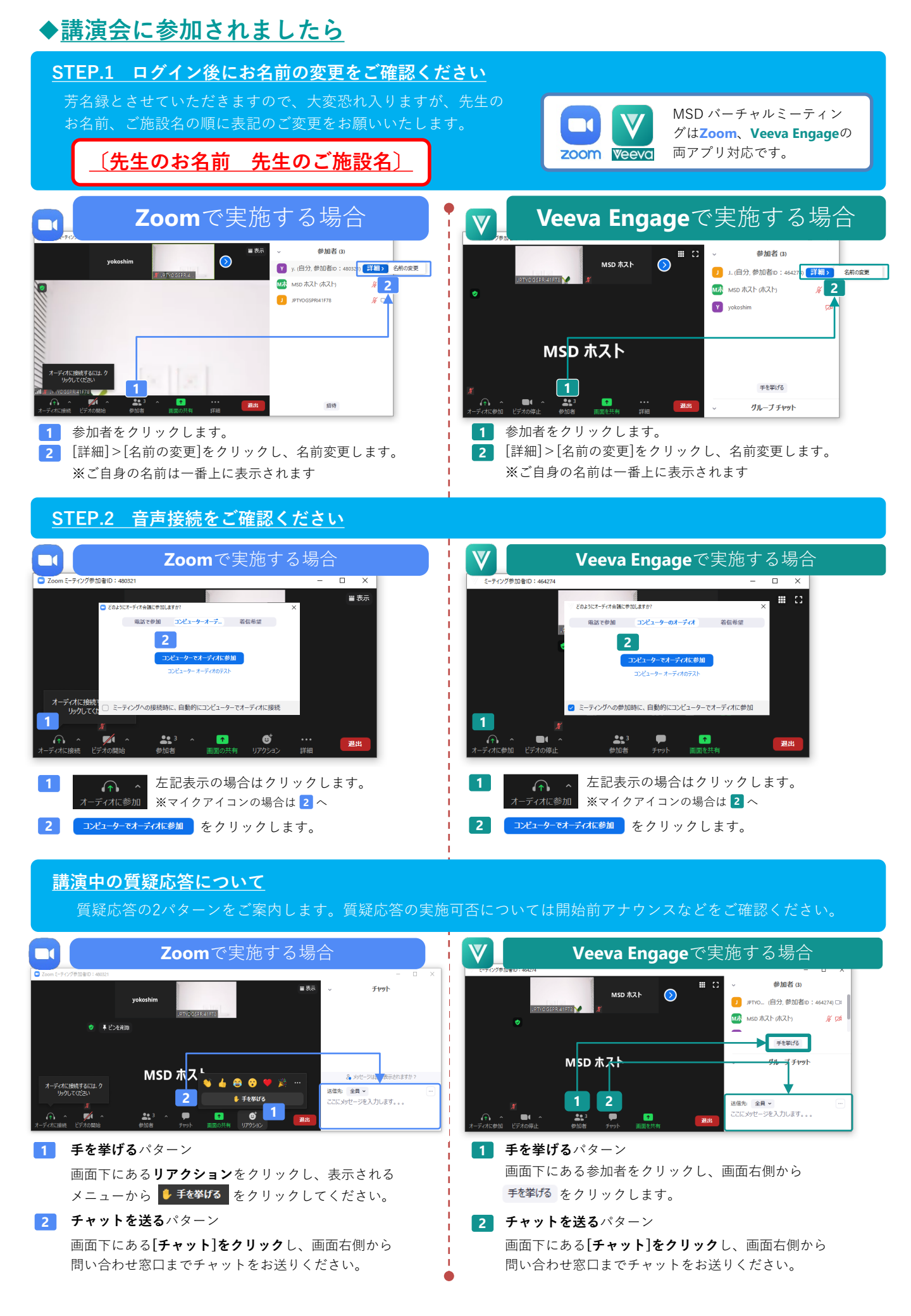